## **TS ECET-2016 ADMISSIONS**

# INSTRUCTIONS TO THE PRINCIPALS OF GOVERNMENT/PRIVATE UNAIDED ENGINEERING & PHARMACY COLLEGES ON POST ALLOTMENT ACTIVITY AFTER FIRST PHASE ALLOTMENTS

### Sir/Madam,

- Allotments of candidates have been released on 15-06-2016. The candidates are informed to report on or before 22-06-2016 at the allotted college duly paying the amount if any as indicated on the Allotment Order through challan and submit Xerox copies of all original certificates, Receipt of certificates, Allotment order, joining report with Admission Number and fee paid challan at the college.
- The Principals are informed to upload the list of reported candidates through the link provided in the college login on or before **25-06-2016**. This is mandatory.
- If the details of the candidates reported at the college are not uploaded results in cancellation of the allotted seat. Hence, utmost care is required while uploading the joining details of the candidates.
- Candidates were instructed to pay the amount through challan in any branch of State Bank of Hyderabad and obtain two counterfoils of challan duly stamped and signed.
- Candidate after 24 hours of payment in bank shall login and express his/her willingness to accept the allotment through SELF REPORTING SYSTEM duly taking print out with Admission Number. The check box against such candidates will only be enabled to perform joining details entry by the college.
- If any candidate approaches directly to college without fee challan or Joining Report with Admission Number, they may be advised to follow the above procedure in SELF REPORTING SYSTEM.

#### USER MANUAL FOR PERFORMING THE ABOVE ACTIVITY

Colleges are provided with user ID and Password. Select Type of User as : *College*. Enter Userid and password. By default, the user ID and Password are of 10 character length containing the college counseling code followed by the digit 5 to fill the balance of characters.

Enter Center code : same as your Counseling code

Enter Text: Enter Captcha displayed below (Letters are case sensitive)

| College counseling code | User ID    | Password   |
|-------------------------|------------|------------|
| OUCE                    | OUCE555555 | OUCE555555 |
| KUCESF                  | KUCESF5555 | KUCESF5555 |
| SVHUSF                  | SVHUSF5555 | SVHUSF5555 |

- Double click on Internet Explorer version 9.0 and above preferably with Windows 7 Operating System. The application is not designed to work on other browsers like Mozilla Firefox, Google Chrome etc.], Enter the URL <a href="https://tsecetd.nic.in">https://tsecetd.nic.in</a> in address bar.
- Press Enter. You will get the following screen.

| and the second second sec |                                      |                              |                 |
|----------------------------------------------------------------------------------------------------|--------------------------------------|------------------------------|-----------------|
| 🏐 🧭 https://tsecetd.nic.in/auth/default.aspx 🖉 🗸 🖨 🖒 🏈 Web Counseling                                                                                                    | ×                                    |                              | a 🔐 🤋           |
| Edit View Favorites Tools Help                                                                                                    |                                      |                              |                 |
|                                                                                                    |                                      |                              |                 |
|                                                                                                    |                                      |                              |                 |
|                                                                                                    |                                      |                              |                 |
|                                                                                                    |                                      |                              |                 |
| Province Cottings                                                                                                    |                                      | ~                            |                 |
| Best viewed with Internet Explorer 9.0 & above with Compatibility View Settings.                                                                                                    |                                      |                              |                 |
| Formet Vaux Deservand                                                                                                    |                                      | Login 🖳                      |                 |
| Contact DTE Administrator with your details, to reset your password.                                                                                                    | Type of User                         | College                      |                 |
| County Alast                                                                                                    | ijpe or oser                         | but opposes                  |                 |
| For security Alert                                                                                                    | User ID                              | MASB555555                   |                 |
|                                                                                                    | Password                             | •••••                        |                 |
| <ul> <li>After completing the work, Always LOGOUT properly and close the Browser.</li> </ul>                                                                                                    | Center Code                          | MASB                         |                 |
|                                                                                                    | Enter Text                           | 117.00                       |                 |
|                                                                                                    | (as shown in                         | L6FF6G ×                     |                 |
|                                                                                                    | image below)                         | (Letters are Case Sensitive) |                 |
|                                                                                                    | Te                                   | FEGC D                       |                 |
|                                                                                                    | LO                                   | FLOG .                       |                 |
|                                                                                                    |                                      | Sign-In                      |                 |
|                                                                                                    |                                      |                              |                 |
|                                                                                                    |                                      |                              |                 |
|                                                                                                    |                                      |                              |                 |
|                                                                                                    |                                      |                              |                 |
|                                                                                                    |                                      |                              |                 |
| Designed & Developed by : National Informati                                                                                                    | cs Centre, Hyderabad                 |                              |                 |
| Disclaimer : Content on this website is published and managed by Telanga                                                                                                    | na State Council of Higher Education | , Telangana.                 |                 |
| 'tsecetd.nic.in/auth/default.aspx                                                                                                    |                                      |                              |                 |
|                                                                                                    |                                      | /                            | 14:44           |
|                                                                                                    |                                      |                              | ^ 😽 💔 🔛 16-06-2 |

Select Type of user as **College** and enter User ID, Password and counseling code of your college. You are required to change the initially set default password in the following screen. The new password shall be of 10 character length containing a combination of Lower and Upper Case alphabets and numbers (no special characters please!).

| A mark the second and a second second |                                                               |                                                   |
|----------------------------------------------------------------------------------------------------|---------------------------------------------------------------|---------------------------------------------------|
| File Edit View Favorites Tools Help                                                                                                    | web courseining                                               |                                                   |
|                                                                                                    | <b>State Council Of Higher Education</b><br>Govt Of Telangana |                                                   |
|                                                                                                    | TSECET - 2016 Telangana State Council of Higher Education     |                                                   |
| 1111                                                                                                    |                                                               |                                                   |
| A. 36 A. 37                                                                                                    |                                                               |                                                   |
|                                                                                                    |                                                               |                                                   |
|                                                                                                    | Characa View Deserved                                         | 100000                                            |
|                                                                                                    | Enr security reasons you must change your Password            | 100000                                            |
|                                                                                                    | and Re-Login again with changed Password.                     | 100000                                            |
|                                                                                                    |                                                               | 100000                                            |
|                                                                                                    |                                                               |                                                   |
|                                                                                                    | New Password                                                  |                                                   |
| 00000                                                                                                    | Re-enter New Password                                         | 100000                                            |
| 0.000                                                                                                    |                                                               |                                                   |
|                                                                                                    | Save Password                                                 |                                                   |
| a hand a second second s                                                                                                    |                                                               |                                                   |
|                                                                                                    |                                                               | ~                                                 |
| 🚱 💆 🖸 🚞 🕘 🥥                                                                                                    |                                                               | <ul> <li>→ 14:49</li> <li>→ 16:06-2015</li> </ul> |

After the change of password is updated successfully.

- Login again with the newly set Password.
- Choose the desired activity by selecting the item from the drop down menu in the College

| Home         College         Change Password         Logout           TSECET - 2016         Welcome User ! .cl.GCODE555555 .             Choose the desired action by clicking the Menu             Security Note:           Always logout properly after using the application.           Close the browser after using the session.           Periodically change passwords. | Council of | MGHER NO. | <b>State Council Of Higher Educatio</b><br>Goot Of Telangana | n Carton |
|----------------------------------------------------------------------------------------------------|------------|-----------|--------------------------------------------------------------|----------|
| TSECET - 2016 Welcome User ! .cugcone555555 .         Choose the desired action by clicking the Menu         Security Note:       Always logout properly after using the application.         Close the browser after using the session.       Periodically change passwords.                                                                                                  | Home       | College   | Change Password                                              | Logout   |
| Security Note:<br>Always logout properly after using the application.<br>Close the browser after using the session.<br>Periodically change passwords.                                                                                                    |            |           | Choose the desired action by clicking the Menu               |          |
|                                                                                                    |            |           |                                                              |          |

The following webpage shall be displayed on the screen:

For the details of List of allotted candidate details : Choose College -> List of Allotted Candidate Details

| OF AUGUS | S.                                                                                                    | Soot Of Selangan                        | a                         |             |
|----------|----------------------------------------------------------------------------------------------------|-----------------------------------------|---------------------------|-------------|
|          | College<br>Candidate Joining Details Entry<br>Seat Aliotment List for a College<br>List Of Alioted Candidate Details | Change Password                         | SECET - 2016 Welcome User | Logout<br>1 |
|          | Ch                                                                                                    | oose the desired action by clicking the | Menu                      |             |

Enter the Branch code in the Textbox against Branch Code and click Show

| File: | Edit | View | Favorites                           | Tools | Help |
|-------|------|------|-------------------------------------|-------|------|
| 100   | -    |      | a line of the local division of the | -     | -    |

| A CONTRACTOR | Sort Of Felangana                        |                    |
|--------------|------------------------------------------|--------------------|
| Home College | Change Password     TSECET - 2016 Welcom | Logout<br>e User ! |
|              | List Of Candidate Alloted Report         |                    |
| Inst. Code   | Branch Code*                             | Show               |
|              |                                          |                    |

• It displays the **List of allotted candidate details** in a chosen branch of the institution.

|             |        |                | List 0  | f Candidate Alloted Repor | t    |            |        |                       |      |   |
|-------------|--------|----------------|---------|---------------------------|------|------------|--------|-----------------------|------|---|
| Inst. Code* |        |                |         | Branch Code*              |      |            | -      |                       | Show |   |
|             |        | _              |         |                           |      |            |        |                       |      |   |
|             |        |                |         |                           |      |            |        |                       |      | _ |
|             |        |                |         |                           |      |            |        |                       |      |   |
|             | Be     | ow is the list | of Cand | idates who are allotted   | a se | eat and di | id not | t cancel their seats. |      |   |
|             |        |                |         |                           |      |            |        |                       |      |   |
|             |        |                |         |                           |      |            |        |                       |      | _ |
|             |        |                |         |                           | -    |            |        |                       |      |   |
|             | SL NO. | Hall ficket No | Rank    | Name                      | Sex  | Category   | y Reg. | RC D CEN UD           |      |   |
|             | 1      | 2034505        | 3759.00 | JANYALA DEEPIKAMADHURI    | F    | BC_D       | 00     | BC_D_GEN_OK           |      |   |
|             | 2      | 7014333        | 2541.00 | BEGARI RAMESH             | M C  | SC         | 00     | OC_GEN_OU             |      |   |
|             | 3      | 7014562        | 4436.00 |                           | F    | SC         | 00     | OC_CAP_GIRLS_OR(4)    |      |   |
|             | 4      | 7094534        | 1832.00 | SYED SOHAIBUDDIN          | M    | 00         | 00     | OC_GEN_UR             |      |   |
|             | 5      | 7094619        | 4355.00 | MEDISETTI MALATHI         | +    | 00         | AU     | OC_GIRLS_OU           |      |   |
|             | 6      | /104001        | 2939.00 | SYED KHAJA WAJHI UDDIN    | M    | 00         | 00     | OC_GEN_OU             |      |   |
|             | /      | /104222        | 1830.00 | SYED IRFAN AHMED          | м    |            | 00     | OC_GEN_UR             |      |   |
|             |        |                |         |                           |      |            |        |                       | >    |   |
|             |        |                |         |                           |      |            |        |                       |      |   |
| <           |        |                |         |                           |      |            |        |                       |      |   |
| <           |        |                |         |                           |      |            |        |                       |      |   |
| <           |        |                |         | Cancelation Lis           | st   |            |        |                       |      |   |

For the details of Seat Allotment List for a College: Choose College -> Seat Allotment List for a College

| College                                                                                                    | Change Password              | Logout                       |
|----------------------------------------------------------------------------------------------------|------------------------------|------------------------------|
| Seat Allotment List fo                                                                                                    | or a College                 | ISECEI - 2016 Welcome User : |
|                                                                                                    | Choose the desired action by | v clicking the Menu          |
| Note:                                                                                                    |                              |                              |
| logout properly after using the<br>sector states using the sector of the sector of the s | e application.               |                              |
| ally change passwords.                                                                                                    |                              |                              |
|                                                                                                    |                              |                              |
|                                                                                                    |                              |                              |
|                                                                                                    |                              |                              |
|                                                                                                    |                              |                              |

• It displays the **Seat allotment details** of all the branches in the institution.

|      |                                     | State (         | Council Of F<br>Soot Of S      | <mark>ligher</mark><br>Selanga | Educ    | atio   | ı             | C      |   |
|------|-------------------------------------|-----------------|--------------------------------|--------------------------------|---------|--------|---------------|--------|---|
| Home | College                             | _               | Change Password                |                                | THEFT   |        |               | Logout |   |
|      |                                     |                 | Seat Allotmer                  | t Results                      | ISECEI  | - 2010 | Welcome User  | e1.    |   |
|      |                                     |                 | Seat Allotmer                  | it Results                     | ISECEI  | - 2016 | Welcome User  | r1.    |   |
|      | College: CLGCODE                    | Branch Code: CS | Seat Allotmer<br>Print         | at Results                     | ISECEI  | - 2016 | Welcome User  | •1.    | 1 |
|      | College: CLSCODE<br>SNo Rall Ticket | Branch Code: CS | Seat Allotmer<br>Print<br>Name | nt Results                     | ISECE I | Region | Alisted Categ | pory   | 1 |

For entry of Candidate Joining Details entry of the allotted students of all branches reported at the institution:

#### **Choose College -> Candidate Joining Details entry**

• **Candidates Joining Details Entry** is an important activity to be performed by college. When a candidate approaches with a fee paid challan, joining report, allotment order, Receipt of certificate and copies of all other certificates, click on this link.

| Of MIGH | 13 Lot                                                                                                    | Sort Of Tela                     | ngana                 |                    |
|---------|----------------------------------------------------------------------------------------------------|----------------------------------|-----------------------|--------------------|
|         | College<br>Candidate Joining Details Entry<br>Seat Allotment List for a College<br>List Of Alloted Candidate Details | Change Password                  | TSECET - 2016 Welcome | Logout<br>e User ! |
|         | ch                                                                                                    | noose the desired action by clic | king the Menu         |                    |

• The following screen is displayed.

Enter the **Branch code** for which the Candidate Joining details have to be updated and Click on Show in the following Screen.

|             |         | <b>State Council Of Higher Educatio</b><br>Sort Of Telangana | n 💮                      |
|-------------|---------|--------------------------------------------------------------|--------------------------|
| i:          | College | Change Password<br>TSECET - 2016                             | Logout<br>Welcome User ! |
| Inst. Code* |         | Joining Details Confirmation Report<br>Branch Code*          | Show                     |

The following screen appears upon giving the branch code for updation of Joining details of the allotted students

|                |                                                                                     |                                                                        |                                                                                                    |                                                       |                                                           | 18                                                               | SECE1 - 2016                                             | Welcome                                      | User : .        |                           |  |
|----------------|-------------------------------------------------------------------------------------|------------------------------------------------------------------------|----------------------------------------------------------------------------------------------------|-------------------------------------------------------|-----------------------------------------------------------|------------------------------------------------------------------|----------------------------------------------------------|----------------------------------------------|-----------------|---------------------------|--|
| In             | st. Code"                                                                           |                                                                        | Joini                                                                                                    | ing Details                                           | Confirmation<br>Branch Code <sup>*</sup>                  | Report [                                                         | ECE                                                      | ]                                            | l               | Show                      |  |
|                |                                                                                     |                                                                        |                                                                                                    |                                                       | Prin                                                      | ıt                                                               |                                                          |                                              |                 |                           |  |
|                |                                                                                     |                                                                        |                                                                                                    |                                                       | SAVE /110                                                 | DATE                                                             |                                                          |                                              |                 |                           |  |
|                |                                                                                     |                                                                        |                                                                                                    |                                                       | anterori                                                  | BALL.                                                            |                                                          |                                              |                 |                           |  |
| SL<br>No.      | Hall Ticket<br>No                                                                   | Rank                                                                   | Name                                                                                                    | Fee<br>Reimb                                          | Admission<br>No                                           | Date of<br>Willingness                                           | Amount<br>Payable                                        | Joined<br>By                                 | Confirmed<br>By | Remarks                   |  |
| SL<br>No.      | Hall Ticket<br>No<br>7104222                                                        | Rank<br>1830.00                                                        | Name<br>SYED IRFAN AHMED                                                                                                    | Fee<br>Reimb<br>YES                                   | Admission<br>No<br>18283                                  | Date of<br>Willingness<br>16/06/2016                             | Amount<br>Payable                                        | Joined<br>By<br>Self                         | Confirmed<br>By | Remarks                   |  |
| SL<br>No.      | Hall Ticket<br>No<br>7104222<br>7094534                                             | Rank<br>1830.00<br>1832.00                                             | Name<br>SYED IRFAN AHMED<br>SYED SOHAIBUDDIN                                                                                                 | Fee<br>Reimb<br>YES<br>YES                            | Admission<br>No<br>18283<br>19015                         | Date of<br>Willingness<br>16/06/2016<br>16/06/2016               | Amount<br>Payable<br>0                                   | Joined<br>By<br>Self<br>Self                 | Confirmed<br>By | Remarks<br>NA<br>NA       |  |
| SL<br>No.      | Hall Ticket<br>No<br>7104222<br>7094534<br>7014333                                  | Rank<br>1830.00<br>1832.00<br>2541.00                                  | Name<br>SYED IRFAN AHMED<br>SYED SOHAIBUDDIN<br>BEGARI RAMESH                                                                                | Fee<br>Reimb<br>YES<br>YES<br>YES                     | Admission<br>No<br>18283<br>19015<br>0                    | Date of<br>Willingness<br>16/06/2016<br>16/06/2016               | Amount<br>Payable<br>0<br>0                              | Joined<br>By<br>Self<br>Self                 | Confirmed<br>By | Remarks<br>NA<br>NA       |  |
| SL<br>No.      | Hall Ticket<br>No<br>7104222<br>7094534<br>7014333<br>7104001                       | Rank<br>1830.00<br>1832.00<br>2541.00<br>2939.00                       | Name<br>SYED IRFAN AHMED<br>SYED SOHAIBUDDIN<br>BEGARI RAMESH<br>SYED KHAJA WAJHI<br>UDDIN                                                   | Fee<br>Reimb<br>YES<br>YES<br>YES<br>YES              | Admission<br>No<br>18283<br>19015<br>0<br>0               | Date of<br>Willingness<br>16/06/2016<br>16/06/2016               | Amount<br>Payable<br>0<br>0<br>0                         | Joined<br>By<br>Self<br>Self                 | Confirmed<br>By | Remarks<br>NA<br>NA       |  |
| SL<br>No.      | Hall Ticket<br>No<br>7104222<br>7094534<br>7014333<br>7104001<br>2034565            | Rank<br>1830.00<br>1832.00<br>2541.00<br>2939.00<br>3759.00            | Name<br>SYED IRFAN AHMED<br>SYED SOHAIBUDDIN<br>BEGARI RAMESH<br>SYED KHAJA WAJHI<br>UDDIN<br>JANYALA<br>DEEPIKAMADHURI                      | Fee<br>Reimb<br>YES<br>YES<br>YES<br>YES<br>YES       | Admission<br>No<br>18283<br>19015<br>0<br>0<br>18316      | Date of<br>Willingness<br>16/06/2016<br>16/06/2016               | Amount<br>Payable<br>0<br>0<br>0<br>0<br>0<br>0          | Joined<br>By<br>Self<br>Self<br>Self<br>Self | Confirmed<br>By | Remarks<br>NA<br>NA<br>NA |  |
| SL<br>No.<br>1 | Hall Ticket<br>No<br>7104222<br>7094534<br>7014333<br>7104001<br>2034565<br>7094619 | Rank<br>1830.00<br>1832.00<br>2541.00<br>2939.00<br>3759.00<br>4355.00 | Name<br>SYED IRFAN AHMED<br>SYED SOHAIBUDDIN<br>BEGARI RAMESH<br>SYED KHAJA WAJHI<br>UDDIN<br>JANYALA<br>DEEPIKAMADHURI<br>MEDISETTI MALATHI | Fee<br>Reimb<br>YES<br>YES<br>YES<br>YES<br>YES<br>NO | Admission<br>No<br>18283<br>19015<br>0<br>0<br>18316<br>0 | Date of<br>Willingness<br>16/06/2016<br>16/06/2016<br>16/06/2016 | Amount<br>Payable<br>0<br>0<br>0<br>0<br>0<br>0<br>35000 | Joined<br>By<br>Self<br>Self<br>Self         | Confirmed<br>By | Remarks<br>NA<br>NA<br>NA |  |

The candidate shall have exercised his/her acceptance for willingness to join through SELF REPORTING SYSTEM through his/her login. Then only, the check box against the candidate will be enabled and the college needs to update his joining by clicking in the box.

If the candidate wishes to withdraw his admission, you can permit by returning his/her documents, and issue back his/her challan to claim refund of fee paid from the Convener, TSECET-2016 Admissions, Sankethika Vidya Bhavan, Masab Tank, Hyderabad-28 and uncheck the check box by clicking again ( the tick mark disappears after this action). If a candidate has not paid the amount through challan, the check box will be in disabled mode and the candidate shall be directed to pay the amount through challan . Any cancellations carried out at HLC or College will be displayed in the bottom panel of the above screen.

- Password shall be maintained confidential to ensure correctness of entries and misuse by others.
- ANY MISTAKE IN PERFORMING THE ABOVE OPERATION LEADS TO TREAT THE CANDIDATE AS NOT JOINED AND THE CANDIDATE LOSES HIS/HER ALLOTTED SEAT.

In case of any assistance please call on 7660009768 and 7660009769

CONVENOR-TSECET-2016 ADMISSIONS